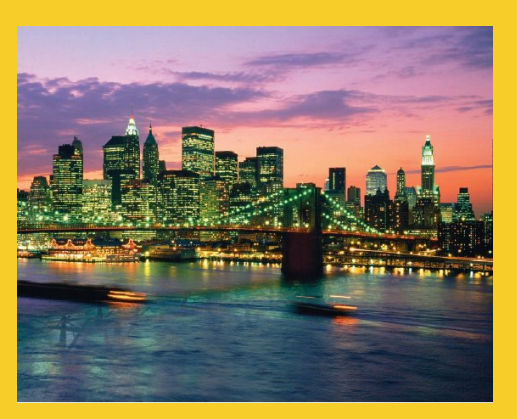

# An Overview of Servlet & JSP Technology

Originals of Slides and Source Code for Examples: http://courses.coreservlets.com/Course-Materials/csajsp2.html

**Customized Java EE Training: http://courses.coreservlets.com/** Java, JSF 2, PrimeFaces, Servlets, JSP, Ajax, jQuery, Spring, Hibernate, RESTful Web Services, Hadoop, Android. Developed and taught by well-known author and developer. At public venues or onsite at *your* location.

# Agenda

# • What servlets and JSP are all about

- Understanding the role of servlets
- Building Web pages dynamically
- Evaluating servlets vs. other technologies
- Understanding the role of JSP

# **Testing Tomcat with Eclipse**

- Installing Tomcat
- Installing and starting Eclipse
- Telling Eclipse about Tomcat
- Deploying and running Web apps from Eclipse
- Making new Web apps in Eclipse

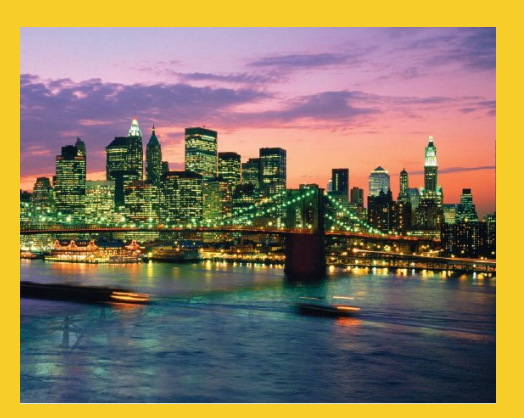

# What Servlets and JSP are All About

**Customized Java EE Training: http://courses.coreservlets.com/** Java, JSF 2, PrimeFaces, Servlets, JSP, Ajax, jQuery, Spring, Hibernate, RESTful Web Services, Hadoop, Android. Developed and taught by well-known author and developer. At public venues or onsite at *your* location.

# <section-header><section-header><list-item><list-item><list-item><list-item>

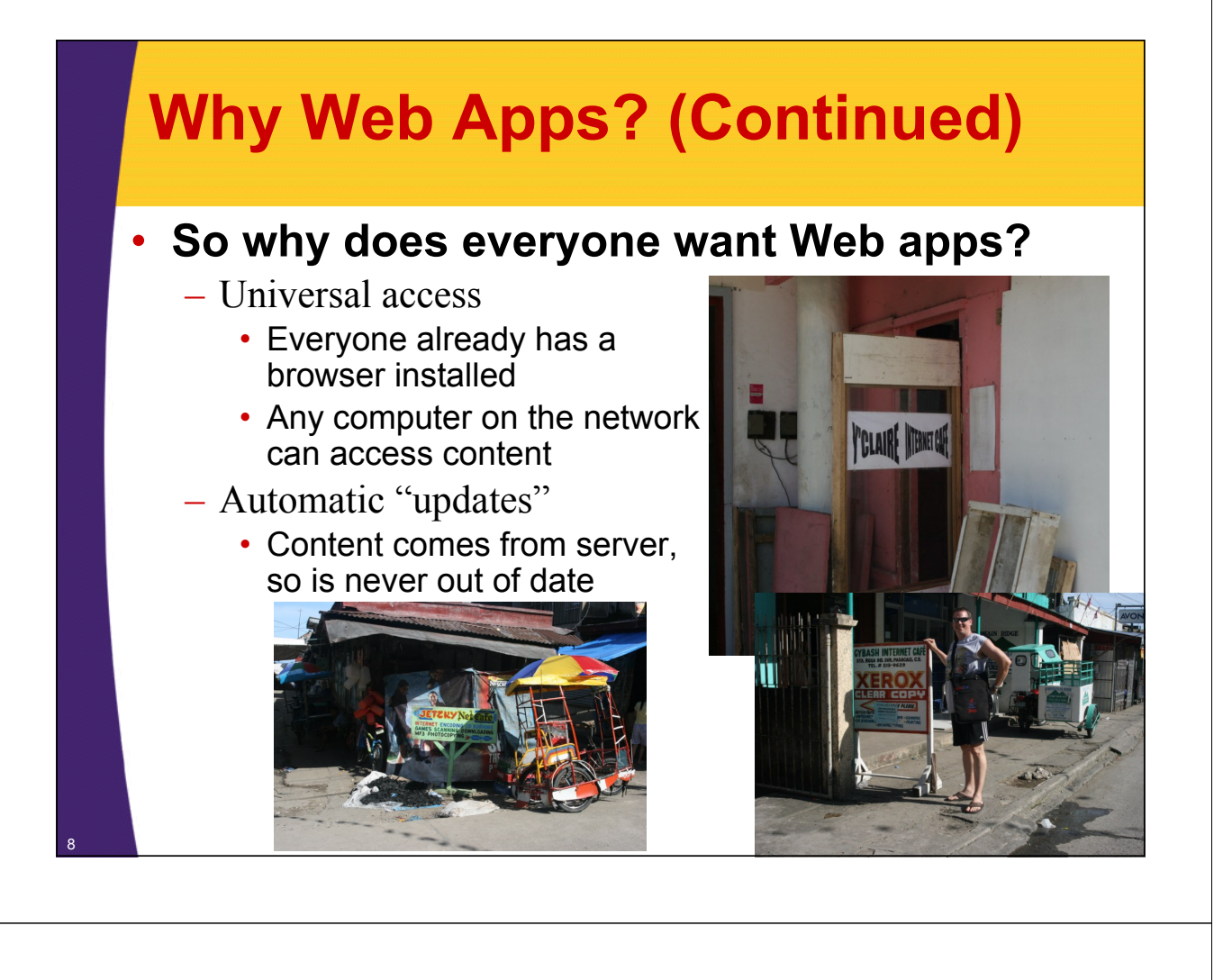

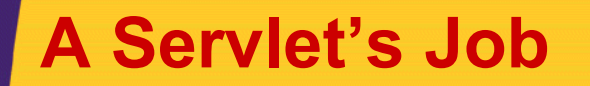

- Read explicit data sent by client (form data)
- Read implicit data sent by client (request headers)
- Generate the results
- Send the explicit data back to client (HTML)
- Send the implicit data to client (status codes and response headers)

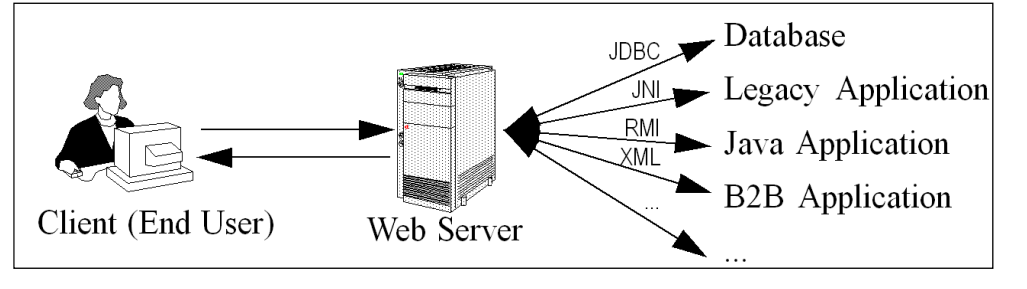

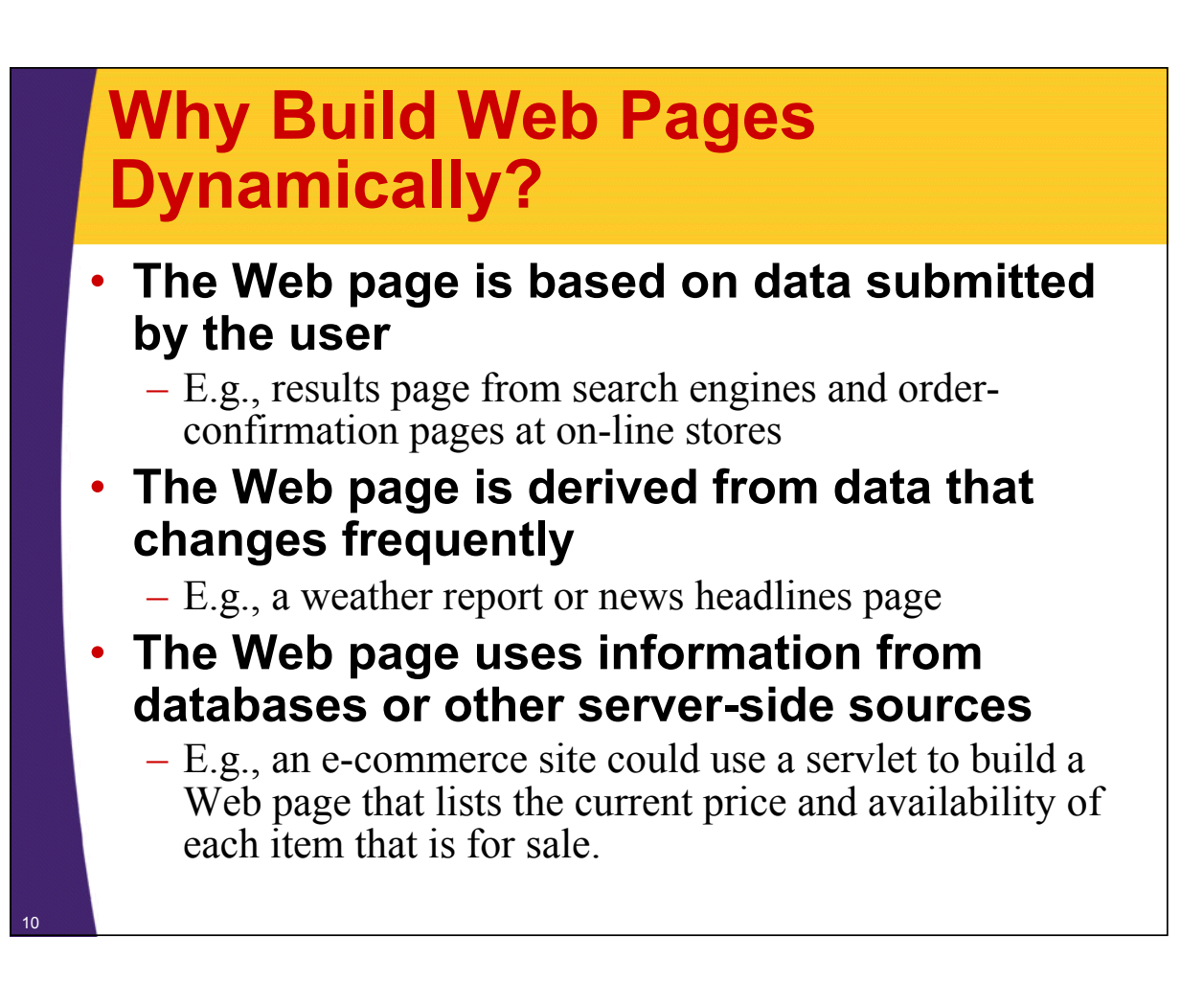

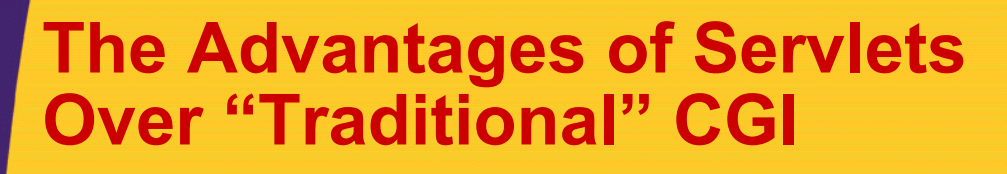

#### Efficient

- Threads instead of OS processes, one servlet copy

#### Convenient

- Lots of high-level utilities

#### Powerful

- Sharing data, pooling, persistence
- Portable
  - Run on virtually all operating systems and servers

WE'RE HAVING SOME

COMPUTER TROUBLE.

- Inexpensive
  - There are plenty of free and low-cost servers HI, THIS IS YOUR SON'S SCHOOL.
- Secure
  - No shell escapes, no buffer overflows

#### Mainstream

- See next page

OH, DEAR - DID HE

BREAK SOMETHING?

IN A WAY-

From Randall Munroe and xkcd.com

DID YOU REALLY

NAME YOUR SON

Robert'); DROP

TABLE Students;-- ?

OH, YES. LITTLE

BOBBY TABLES,

WE CALL HIM.

WELL, WE'VE LOST THIS

I HOPE YOU'RE HAPPY.

YEAR'S STUDENT RECORDS.

AND I HOPE

YOU'VE LEARNED

TO SANITIZE YOUR

DATABASE INPUTS

# Mainstream

# • Popular:

- The single most common use of Java technology
- The leading technology for medium/large Web applications
  - Google reports over 650 <u>million</u> Web pages using JSP

# Supported by:

- Apache, Oracle, IBM, Sybase, BEA, Jetty, Caucho, Sun, New Atlanta, ATG, Fujitsu, Lutris, Silverstream, the World Wide Web Consortium (W3C), and many others
- Plugins for IIS and Zeus

# Runs on:

 Windows, Unix/Linux, MacOS, VMS, and IBM mainframe OSs

# Used for:

 Airline companies, hotels, e-commerce sites, search engines, banks, financial sites, etc., etc., etc.

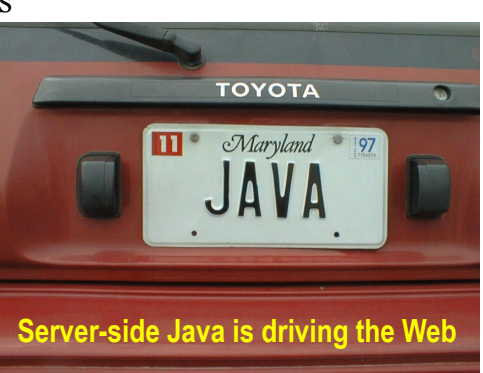

# Ten Most Popular Web Sites (Alexa.com, 2010)

# 1. Google

- Java (Web), C++ (indexing)
- **2. Facebook**
- **3. YouTube** – Flash, Python, Java
- **4. Yahoo** PHP and Java
- 5. Microsoft Live.com

# 6. Baidu

- Unknown
- 7. Wikipedia – PHP
- 8. Blogger
  - Java
- 9. MSN

– .NET

10.Twitter

- Ruby on Rails, Scala, Java

Fall 2010: Google reports over two *billion* Web pages that use JSP (inurl:jsp).

12

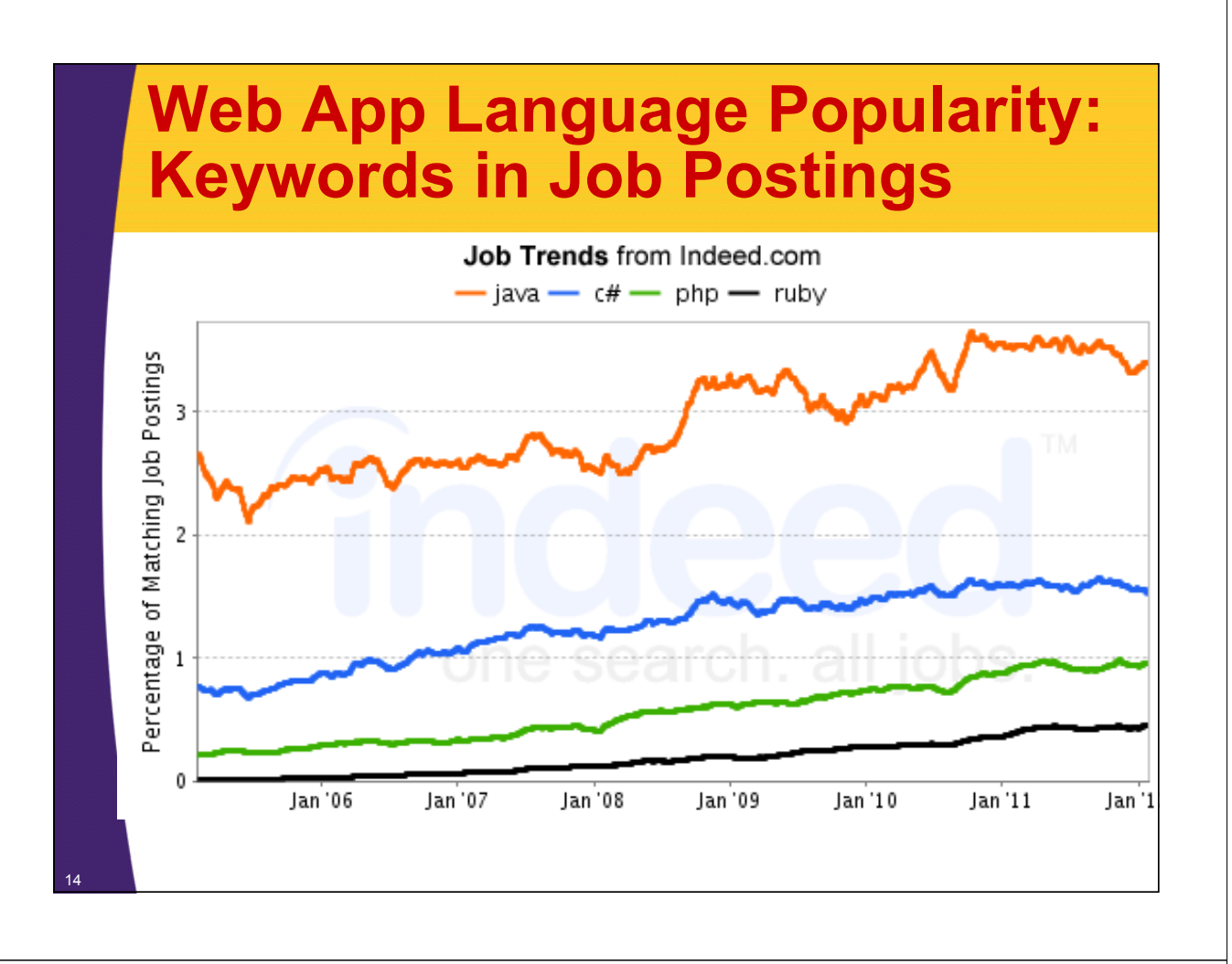

# **Higher-Level Alternative: JSF 2**

# Servlets and JSP

- Well-established standard
- Used by google.com, ebay.com, walmart.com, and thousands of other popular sites
- Relatively low level by today's standards
- Covered in this tutorial

# JSF (JavaServer Faces) Version 2

- Now an official part of Java EE 6
  - But runs in any recent Java-enabled server, including Tomcat 6+
- Higher-level features: integrated Ajax support, page templating, third-party rich component libraries, etc.
- Not yet as widely used, but recommended for many or most new projects
- Covered at http://www.coreservlets.com/JSF-Tutorial/jsf2/

# **Extending the Power of Servlets:** JavaServer Pages (JSP) Idea: - Use regular HTML for most of page - Mark dynamic content with special tags - Details in second half of course <!DOCTYPE HTML PUBLIC "-//W3C//DTD HTML 4.0 Transitional//EN"> <html> <HEAD><TITLE>Welcome to Our Store</TITLE></HEAD> <BODY> <H1>Welcome to Our Store</H1> <SMALL>Welcome, <!-- User name is "New User" for first-time visitors --> <%= coreservlets.Utils.getUserNameFromCookie(request) %> To access your account settings, click <A HREF="Account-Settings.html">here.</A></SMALL> <P> Regular HTML for rest of on-line store's Web page </BODY></HTML>

# Accessing the Online Documentation

# Servlets and JSP

- http://docs.coreservlets.com/servlet-3.0-api/
  Servlets 3.0 and JSP 2.2 (Tomcat 7)
- http://java.sun.com/products/servlet/2.5/docs/servlet-2\_5-mr2/
  - Servlets 2.5 (Tomcat 6)
- http://java.sun.com/products/jsp/2.1/docs/jsp-2\_1-pfd2/
  JSP 2.1 (Tomcat 6)
- Java 6 and 7
  - http://docs.oracle.com/javase/7/docs/api/
  - http://docs.oracle.com/javase/6/docs/api/
    - Class uses Java 6 and Tomcat 7
- Advice
  - If you have a fast and reliable internet connection, bookmark these addresses. If not, download a copy of the APIs onto your computer and use it locally.

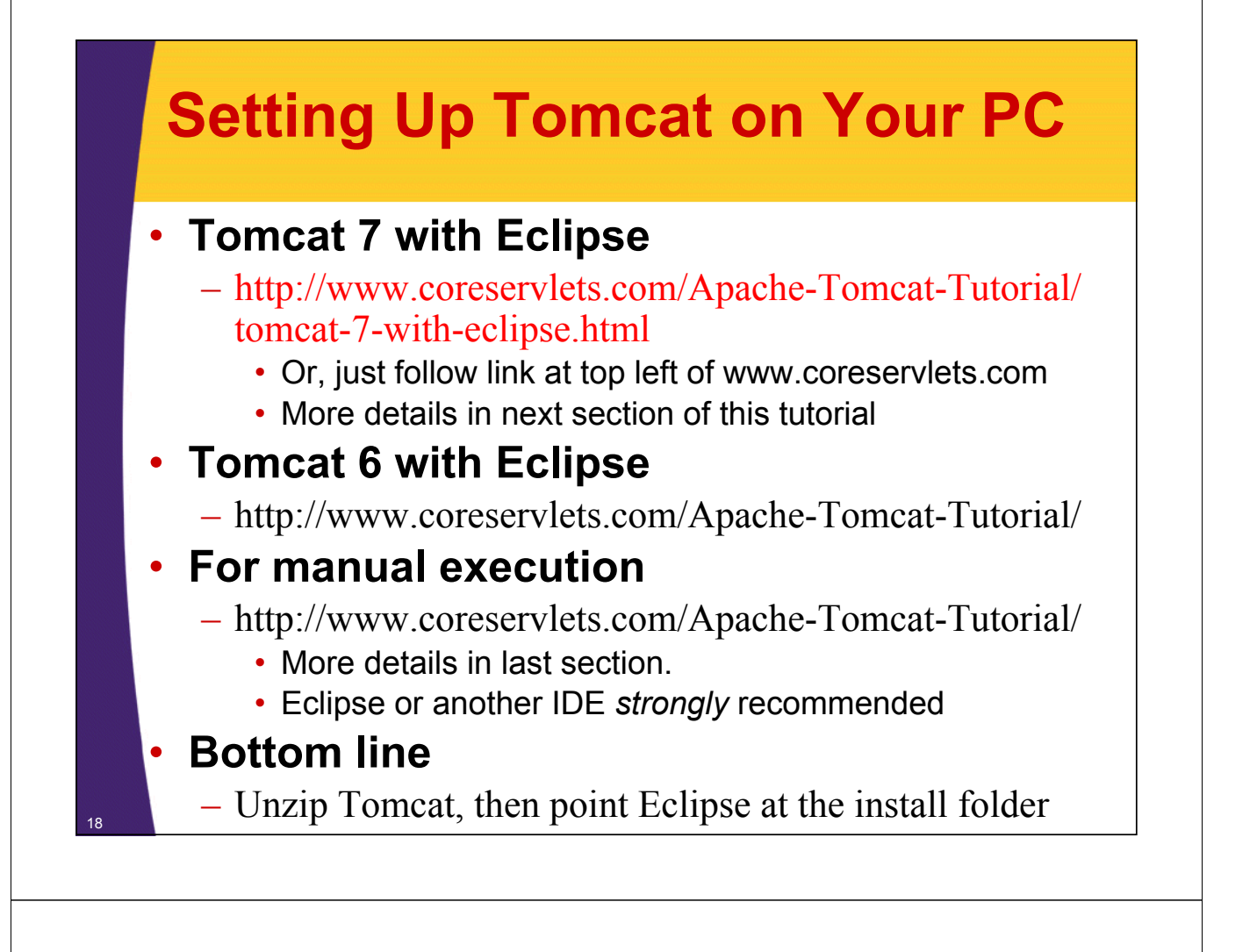

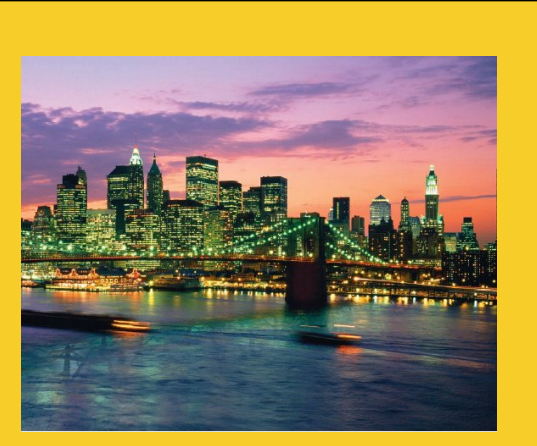

# Installing Java and Tomcat

For even more detailed step-by-step instructions, see tutorials on using Eclipse with Tomcat 6 or Tomcat 7 at http://www.coreservlets.com/Apache-Tomcat-Tutorial/

# **Installing Java SE 6**

# Minimum Java version

- Tomcat 7 (servlets 3.0) requires Java 6
- Tomcat 6 and other servlet 2.5 containers require Java 5+
  - But Java 6 recommended for performance and features

# Downloading and installation

- Follow directions at http://www.oracle.com/technetwork/java/ javase/downloads/
  - Choose"JDK", not "JRE"
    - Not "with Java EE", "with JavaFX", or "with NetBeans"

# Installing Java SE (Standard Edition)

# Install Java 6

20

http://www.oracle.com/technetwork/java/javase/downloads/

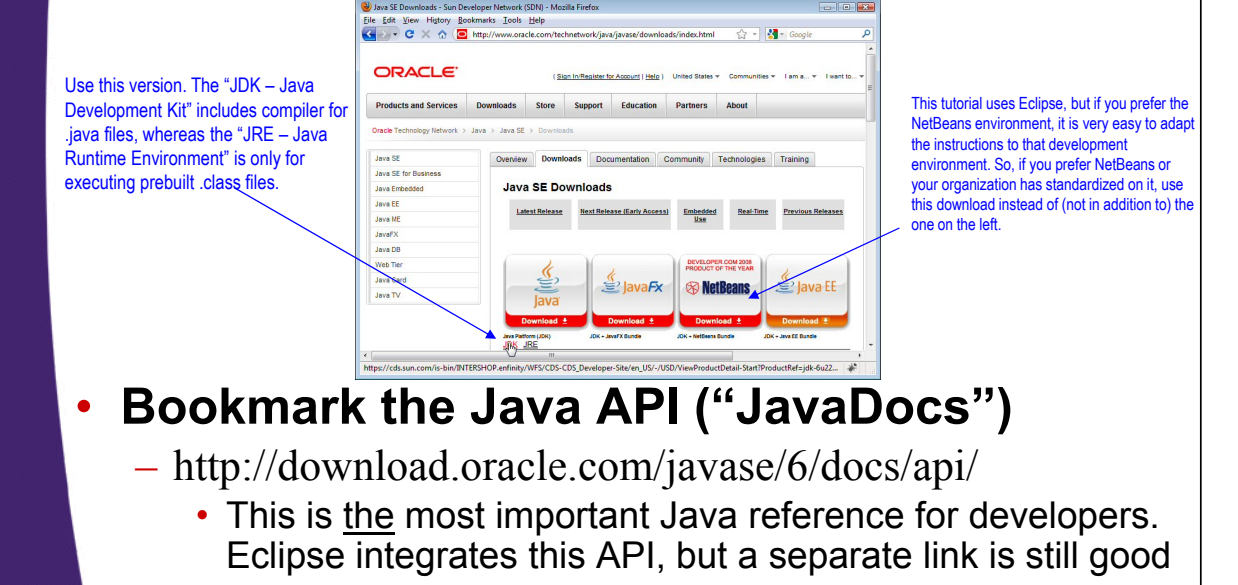

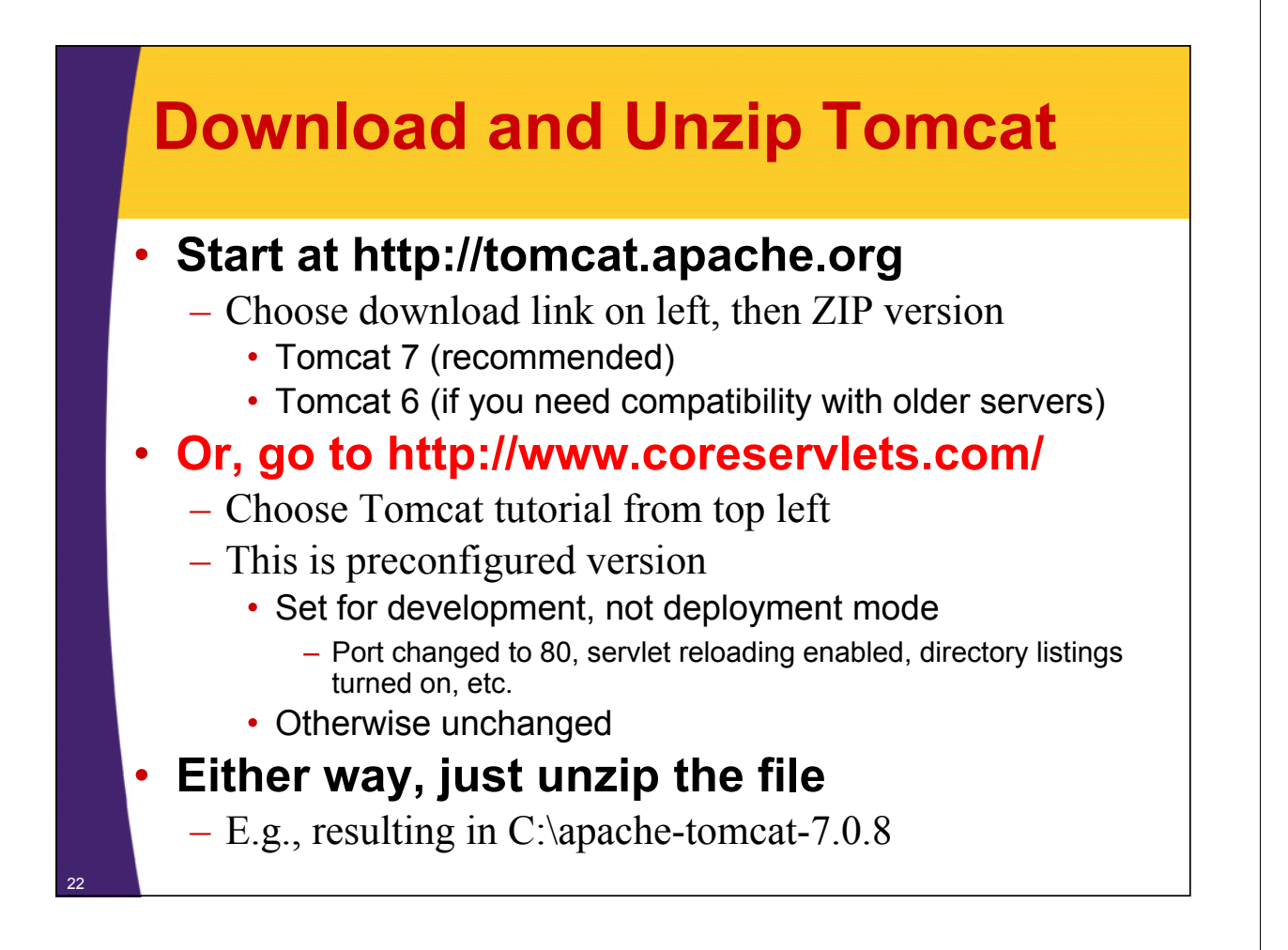

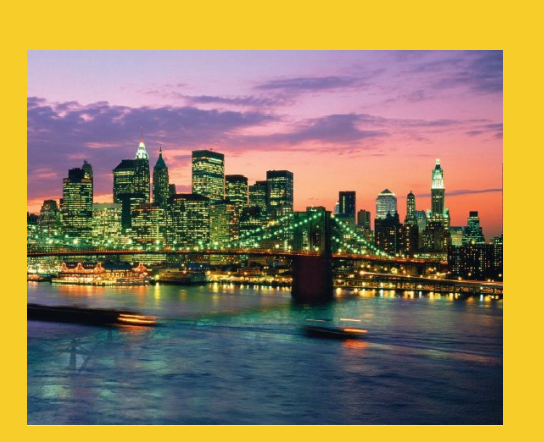

# **Installing Eclipse**

For even more detailed step-by-step instructions, see tutorials on using Eclipse with Tomcat 6 or Tomcat 7 at http://www.coreservlets.com/Apache-Tomcat-Tutorial/

# **Installing Eclipse**

#### Overview

- Eclipse is a a free open source IDE for Java. Support for Java, HTML, CSS, JavaScript, C++, PHP, and more.
  - http://eclipse.org/downloads/
  - Choose "Eclipse IDE for Java EE Developers"
    - Need version 3.6 (Helios) for Tomcat 7

#### Features

- Checks your syntax as you type
- Automatically compiles every time you save file
- Many tools: refactoring, debugging, server integration, templates for common tasks, etc.
  - Low learning curve: beginners can use Eclipse without knowing these tools

# Contractions of the second of the second of

• + Search

p2

pluging

epl-v10.html

eclipsepro

notice.htm

🗟 슈 - 🚮 :

~ { <u>9</u> 0 0 2 0

Ele Edit Yess History Bookmarks Look He

Reminder: step-by-step guide at http://www.coreservlets.com/ (click "Apache Tomcat 7" in top left)

# Running Eclipse

- Unzip the downloaded file
  - Call the folder you unzip into "installDir"

# • Double click eclipse.exe

- From installDir/bin
- Click on "Workbench" icon
  - Next time you bring up Eclipse, it will

come up in workbench automatically

# Shortcut

- Many developers put Eclipse link on their desktop

configura

<

artifacts.xml

 R-click eclipse.exe, Copy, then go to desktop, R-click, and Paste Shortcut (not just Paste!)

Date modified

dropins

Туре

features

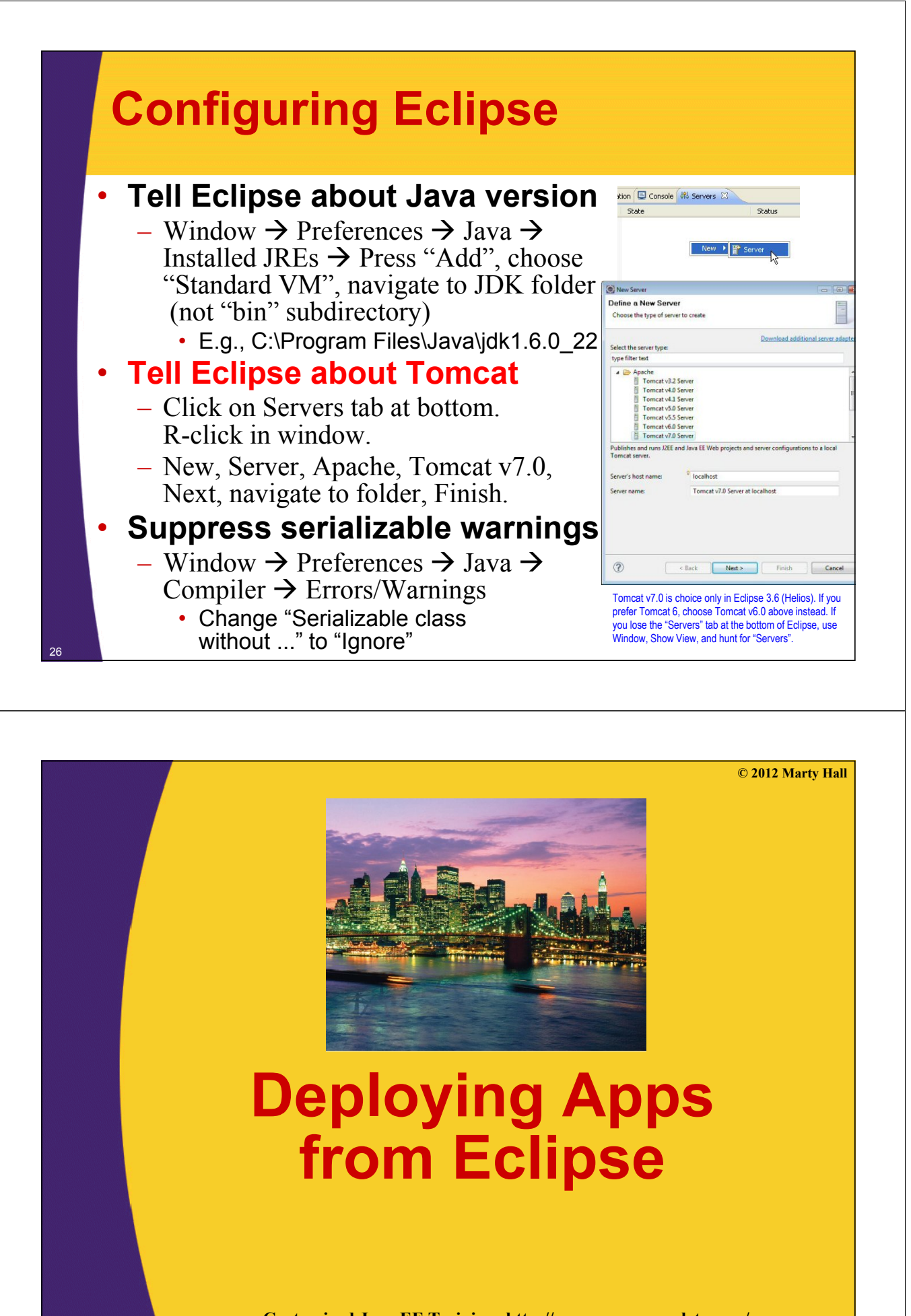

# Download and Import Sample Project

# Get test-app.zip from coreservlets.com

- Start at servlet and JSP tutorials
  - http://courses.coreservlets.com/ Course-Materials/csajsp2.html
    - Go to first section (Overview and Setup)
- Or, start at Apache Tomcat tutorial
  - http://www.coreservlets.com/Apache-Tomcat-Tutorial/
    - Choose Tomcat 7 (recommended) or Tomcat 6 version

# Then, download test-app.zip

- Then, import into Eclipse.
  - File, Import, General, Existing Projects, Select archive file. Then click Browse and navigate to test-app.zip.

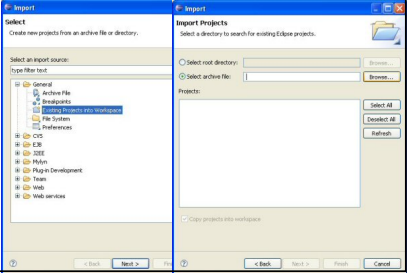

#### **Deploying App in Eclipse** Deploy project - Select "Servers" tab at bottom R-click on Tomcat – Choose "Add and Remove" Choose project – Press "Add" Ctrl+C Click "Finish" F2 Start Server Ctrl+Alt+R - R-click Tomcat at bottom Ctrl+Alt+P Add and Re - Start (use "Restart" if Clean Torncat Work Direc Tomcat already running) Alt+Enter **Test URL** - http://localhost/test-app/ in any Web browser

# **Testing Deployed App in Eclipse**

#### Start a browser

 Eclipse also has builtin browser, but I prefer to use Firefox, IE, or Chrome separately

# Test base URL

– http://localhost/test-app/

# Test Web content

- http://localhost/test-app/hello.html
- http://localhost/test-app/hello.jsp

#### Test servlets

- http://localhost/test-app/hello
- http://localhost/test-app/test1
- http://localhost/test-app/test2

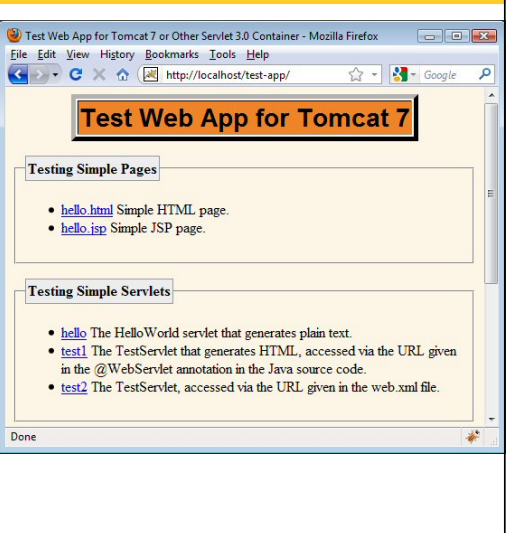

© 2012 Marty Hall

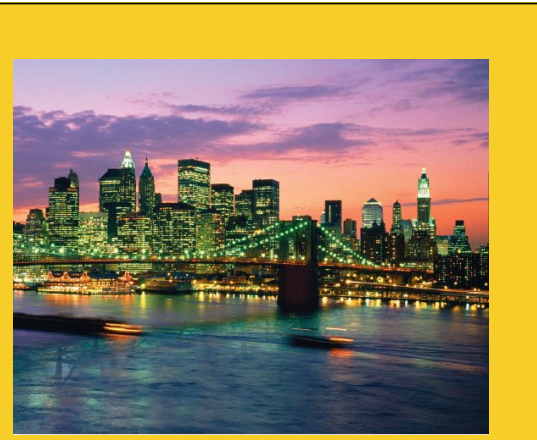

# Making New Apps from Eclipse

Customized Java EE Training: http://courses.coreservlets.com/ Java, JSF 2, PrimeFaces, Servlets, JSP, Ajax, jQuery, Spring, Hibernate, RESTful Web Services, Hadoop, Android.

Developed and taught by well-known author and developer. At public venues or onsite at *your* location.

# **Making Web Apps in Eclipse**

# Make empty project

- File → New → Project →
   Web → Dynamic Web Project
- For "Target runtime", choose
  "Apache Tomcat v7.0"
- Give it a name (e.g., "test")
- Accept all other defaults

# Shortcut

 If you have made Dynamic Web Project recently in workspace, you can just do File → New → Dynamic Web Project

| lant a winand                                                                                                    |                                                                                                    |                                                                                                    |                                                                 |
|----------------------------------------------------------------------------------------------------|----------------------------------------------------------------------------------------------------|----------------------------------------------------------------------------------------------------|-----------------------------------------------------------------|
| ect a wizard                                                                                                    |                                                                                                    | -                                                                                                    |                                                                 |
| eate a Dynamic Web project                                                                                        |                                                                                                    | 4                                                                                                    |                                                                 |
| ards:                                                                                                    |                                                                                                    |                                                                                                    |                                                                 |
| oe filter text                                                                                                    |                                                                                                    |                                                                                                    |                                                                 |
| CVS CVS EClapse Modeling Framew EElapse Modeling Framew EEla Java Java Java Java Project JavaScript JavaScript PA | verk.<br>Isting Ant Buldfie                                                                                                    | ()<br>()                                                                                                    |                                                                 |
| Dynamic Web Project                                                                                               | A Marco Descencio Mate Desiret                                                                                                    | ×                                                                                                    |                                                                 |
| Static Web Projec                                                                                                 | Ber Dynamic Web Project     Dynamic Web Project     Conter standing within Web project or old it is a new or exit     Project name [set     Project conten     Sit Undertain toxinin                                                                                                    | eting Enterprise Appli                                                                                                    | cation.                                                         |
| Gognaries Web Project                                                                                             | Mee Dynamic Hild Project     Dynamic Web Project     Contra standiology-mail: Web Project     Project areas     Project arease     Test     Project arease     Test     Project factors     E: Use d'Chalk Societies     Execution:     Execution:                                                                                                    | eting Enterprise Appli                                                                                                    | ention.                                                         |
| Static Web Project                                                                                                | Set tes Operanis: Web Project     Operanis: Web Project     Oratis a standation Operanis: Web project or add it to a new or ear     Project averse [test     Project source [test     Source [test     Description:     Consider and expection/netwo-lps/test     Target outrine     Target outrine                                                                                                    | ting Enterprise Appli                                                                                                    | ention.                                                         |
| C Dynamic Web Project                                                                                             | By the Apparent Web Project     Dynamic Web Project     Conter standardson Gymmic Web print, Web print, Web Project and     Popiet name inte     Popiet name inte     Popiet footion     Control of the Apparent State of the Apparent State     Toper sontone     Target sontone     Target sontone                                                                                                    | eting Enterprise Appli                                                                                                    | Erowse                                                          |
| C Dynamic Web Project                                                                                             |                                                                                                    | ting Enterprise Appli                                                                                                    | etion.                                                          |
| Construct Web Project                                                                                             | Set See Operative Web Project     Operative Web Project     Operative Web Project     Operative standardson Operative Web project or add it to a new or earl     Project horizon     Set See Annual Section     Operative Section Section Section     Defendent section     Section Section Section Section     Section Section S | ting Enterprise Appli                                                                                                    | etion.                                                          |
| Static Web Project                                                                                                | (1) The Annual We Project     Orarle standard Sysamic We Project     Conter standards Sysamic We project or add its a reveror and     Project name [vist     Project Instein     Site databat Section     Configure-section/standard-project     Target name     Target name     Configure-section/standard-project     Target name     Configure-section/standard-project     Default Configuration     Default Configuration     Default Configuration                                                                                                    | ating Enterprise Appli                                                                                                    | Provse                                                          |
| Gonance Web Project                                                                                               | (iii) Tess Connect: With Project     (Conter a standation Dynamic With Project     (Conter a standation Dynamic With project or add it to a new or rail     Project name [ vist     Project Instein     (Disclipane-section-claration-jupticet     Target name     (Conterpose-section-claration-jupticet     Target name     (Disclipane-section-claration-jupticet     Target name     (Disclipane-section-claration-jupticet     (Disclipane-section-claration-jupticet     (Disclipane-section-claration-jupticet     (Disclipane-section-claration-jupticet     (Disclipane-section-claration-jupticet     (Disclipane-section-claration-jupticet     (Disclipane-section-claration-jupticet     (Disclipane-section-claration-jupticet     (Disclipane-section-claration-section-claration-section-section- | ding Enterprise Appli                                                                                                    | estion.                                                         |
| Construct Web Project                                                                                             | See Topsamic Web Project     Dynamic Web Project     Corter a standard with the project or add it is area or air     Project name [set     Project name [set     Project na | sting Enterprise Applä                                                                                                    | Browse                                                          |
| G Dramer, Web Project                                                                                             | Berger Connects (Mith Project     Control at Mith Project     Control at Andrées Opsamie (Mith project or add it is a new or an     Project name (Ind     Project Annue (Ind     Project Annue (Ind     P | v<br>sing Enterprise Appli                                                                                                    | Browse                                                          |
| Construct Web Project                                                                                             |                                                                                                    | sting Enterprise Appli                                                                                                    | Browse                                                          |
| Construct Web Project                                                                                             |                                                                                                    | e and a second second s | Provsc<br>New Rustlene<br>Modify<br>Can later be<br>New Project |

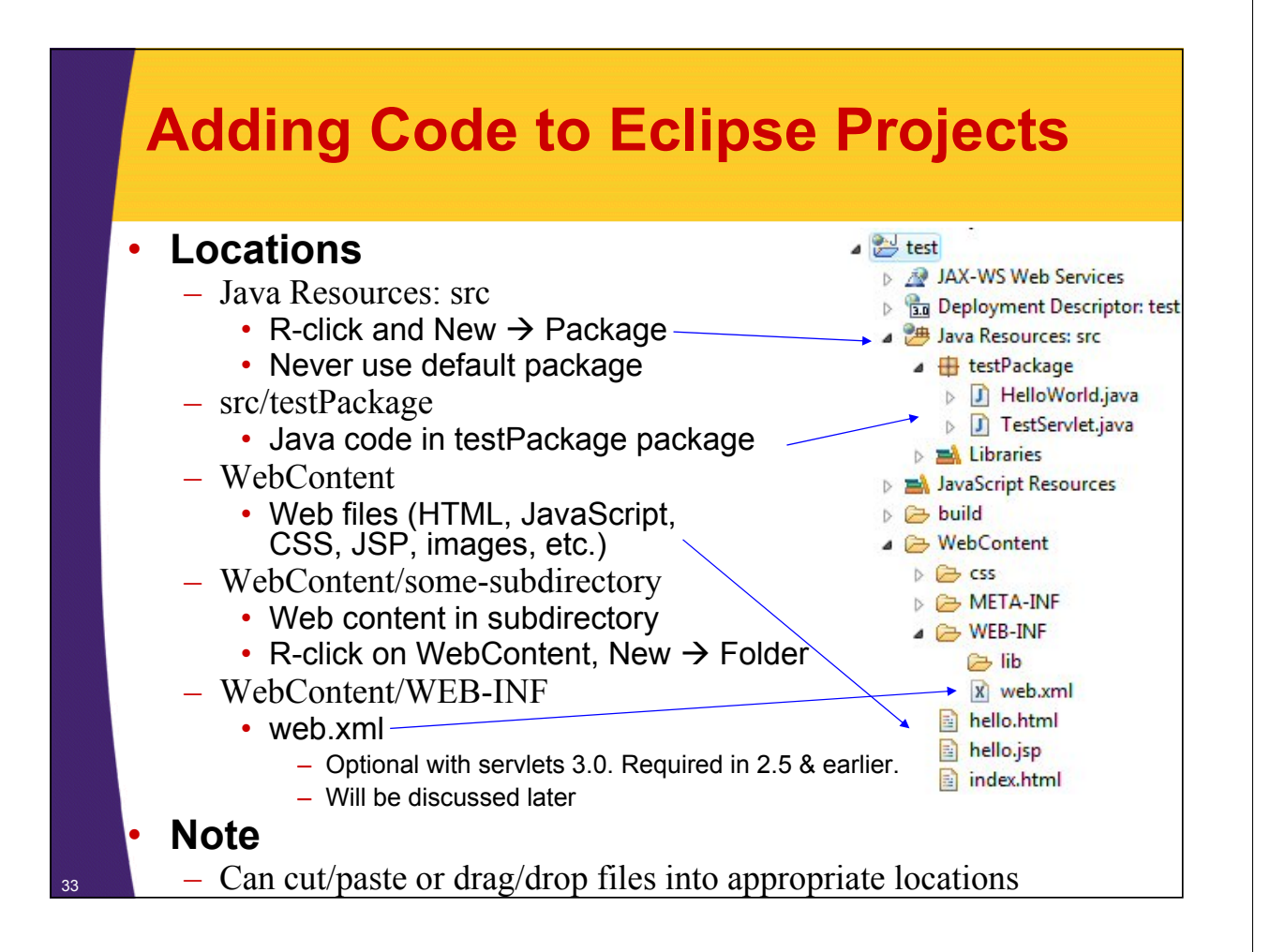

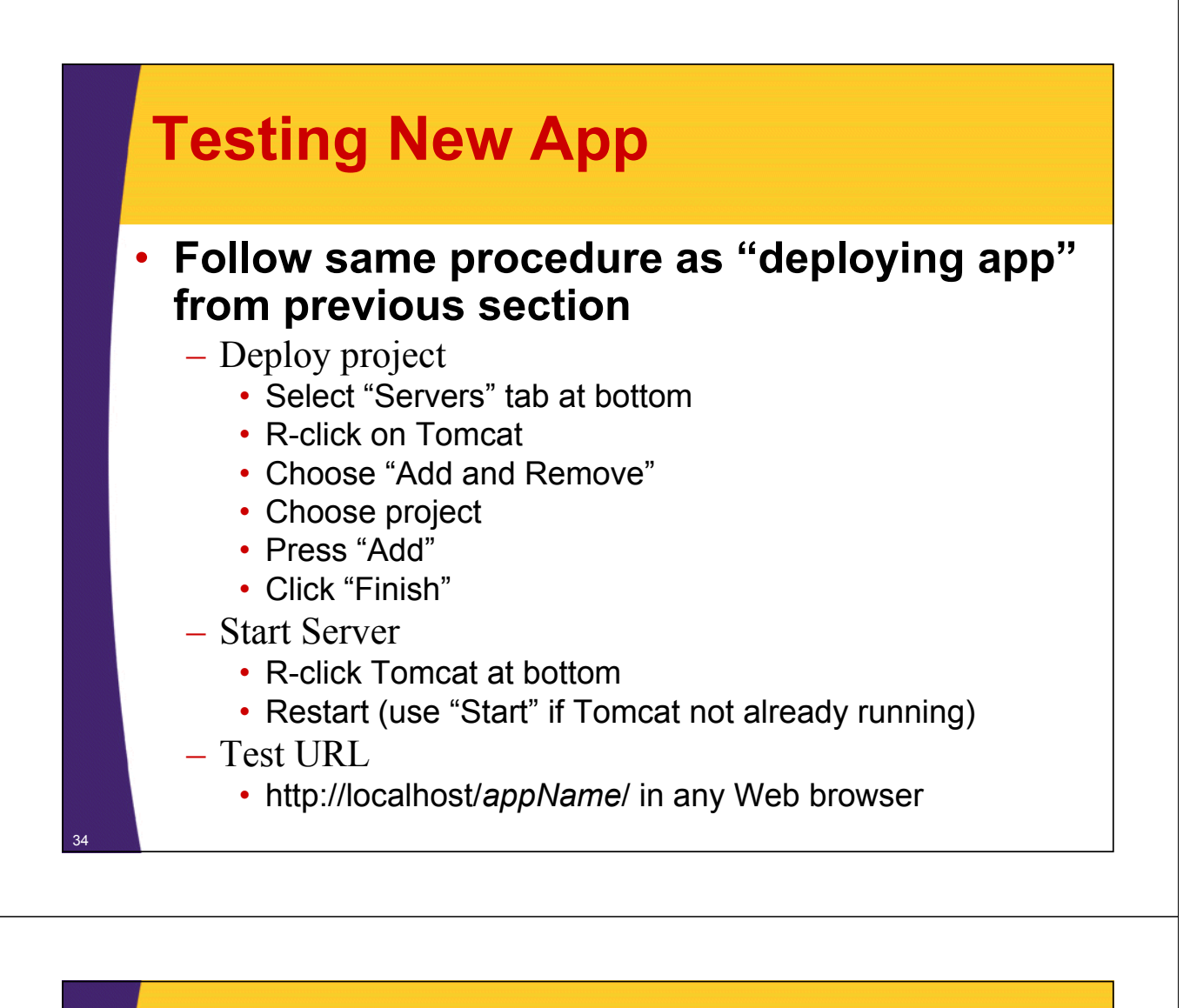

# Summary

# General

- Servlets are efficient, portable, powerful, and widely accepted in industry
- Regardless of deployment server, run a free server on your desktop for development
- Using Eclipse (or another IDE like NetBeans or IntelliJ IDEA) greatly simplifies development and deployment
- Consider JSF 2 as an alternative for new projects
  - http://www.coreservlets.com/JSF-Tutorial/jsf2/

# Getting started

- Start with test-app and TestServlet from coreservlets.com
- Click on "Intermediate Servlets and JSP" tutorial in top-
- left corner and you can get pre-made Eclipse projects

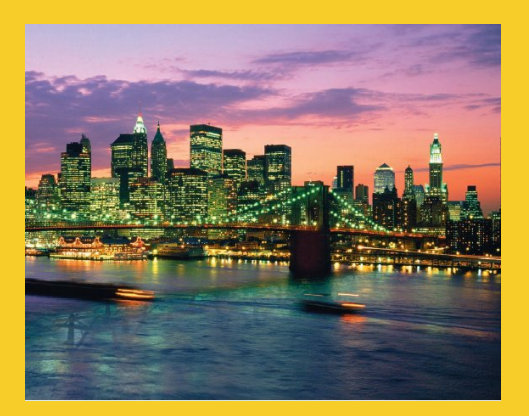

# **Questions?**